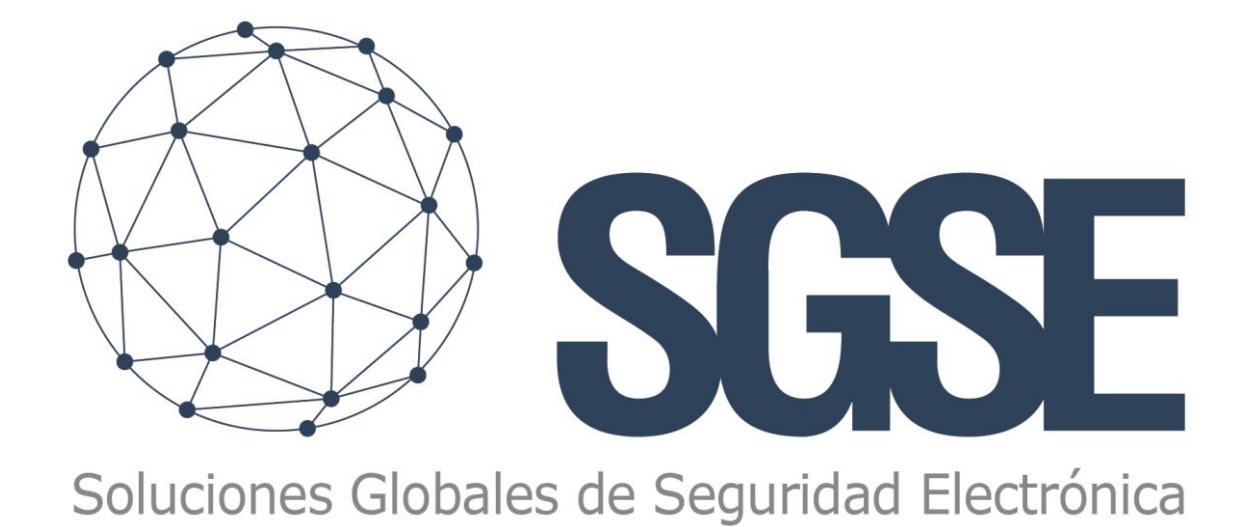

# **ALPHATRONICS MONITOR**

Installation guide and user manual

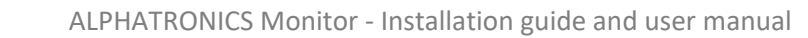

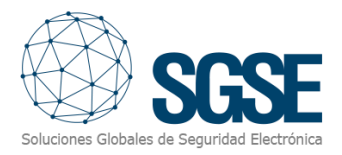

### Contents

| 1. | Document history                      | 2  |
|----|---------------------------------------|----|
| 2. | Introduction                          | 3  |
| 3. | Solution architecture                 | 4  |
| 4. | Installation                          | 5  |
| 5. | Licensing                             | 8  |
| 6. | Configuration                         | 10 |
|    | Registration of a Alphatronics device | 10 |
|    | Configuration of the elements:        | 13 |
|    | Alarms in Milestone                   | 14 |
|    | Rules in XProtect                     | 16 |
|    | User roles                            | 18 |
| 7. | Operation                             | 19 |
|    | Milestone Smart Client                | 19 |
|    | Status Detail                         | 20 |
|    | Event and alarm viewer                | 21 |
|    | Maps                                  |    |
| 8. | Troubleshooting                       | 25 |
|    | Integrated Systems                    | 25 |
|    | Equipment Needed                      | 25 |
|    | Other problems:                       | 25 |
|    | Learn more                            | 25 |

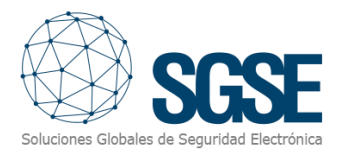

# 1. Document history

| Version | Date    | Author | Changeset       |
|---------|---------|--------|-----------------|
| 1.0     | 08/2024 | IXR    | First version   |
| 1.1     | 0872024 | JCR    | Images and text |
|         |         |        |                 |
|         |         |        |                 |

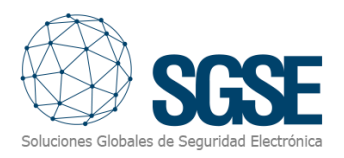

# 2. Introduction

The objective of this document is to explain the installation, operation, and use of the software solution called "Alphatronics Monitor".

This solution consists of a plugin that enables monitoring and interaction with Alphatronics Alarm Panel systems from the user interface within the Milestone XProtect<sup>®</sup> platform work environment.

The integration allows the Alphatronics system to leverage the advantages of the XProtect<sup>®</sup> VMS platform, enabling unified management of CCTV and intrusion alarms within a single interface.

This solution is available in the following languages:

- English
- Spanish

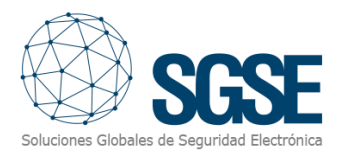

# 3. Solution architecture

Through the Ethernet network, the plugin connects to the different Alphatronics Alarm Panel systems to transmit the status changes of each panel's records to the Milestone event server.

The system architecture is supported by Milestone's Software Development Kit (SDK), integrating elements and events on both the server and client sides. The plugin establishes an active TCP/IP connection with the panel using the UNii Protocol, polling for events every few seconds.

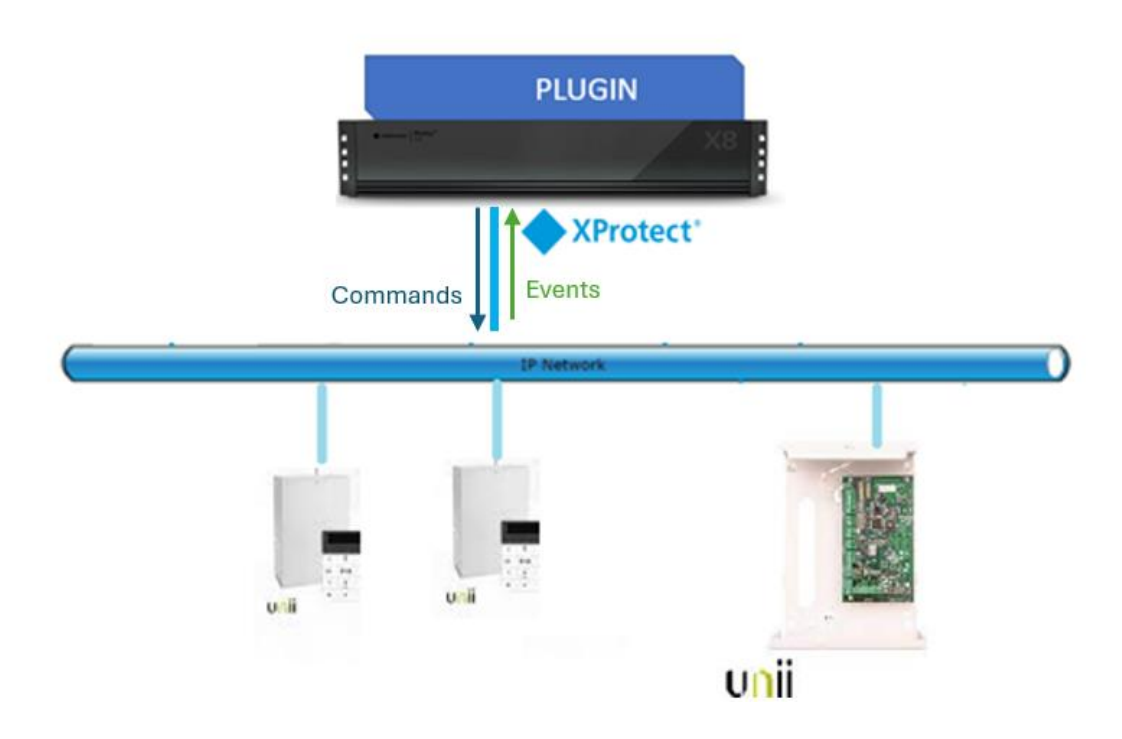

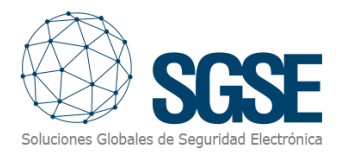

## 4. Installation

To install the plugin, simply run with administrator permissions the installer "Alphatronics Plugin Installer.msi" provided by SGSE. The process is automatic.

Through the different screens of the installer, we will only have to accept the End User License Agreement, a necessary condition to be able to use the plugin.

| 记 Alphatronics Plugin Installer —                                                                                                    | ×   |
|----------------------------------------------------------------------------------------------------|-----|
| Welcome to the Alphatronics Plugin Installer Setup<br>Wizard                                                                                                    |     |
| The installer will guide you through the steps required to install Alphatronics Plugin Installer on you computer.                                                                                                    | ır  |
| WARNING: This computer program is protected by copyright law and international treaties.<br>Unauthorized duplication or distribution of this program, or any portion of it, may result in severe cir<br>or criminal penalties, and will be prosecuted to the maximum extent possible under the law. | vil |
| < <u>B</u> ack <u>N</u> ext > Cancel                                                                                                    |     |

Click "Next >" to start the installation process.

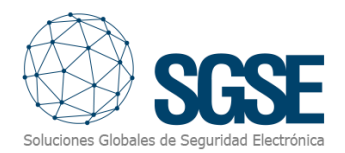

| 🛃 Alphatronics Plugin Installer                                                   |                                          | -                                      | □ ×                |
|-----------------------------------------------------------------------------------|------------------------------------------|----------------------------------------|--------------------|
| License Agreement                                                                 |                                          |                                        |                    |
| Please take a moment to read the licen<br>Agree", then "Next". Otherwise click "( | se agreement now. If<br>Cancel''.        | you accept the term                    | s below, click ''l |
| End-User License Agree                                                            | ment (EULA)<br>Plugin                    | of Alphatronic                         | s Monitor ^        |
| This End-User License Agreem<br>(the "User") and Soluciones Glo                   | nent ("EULA") is a<br>obales de Segurida | legal agreement<br>ad Electrónica (SGS | between you<br>E). |
| ◯ I <u>D</u> o Not Agree                                                          | Agree                                    |                                        |                    |
|                                                                                   | < <u>B</u> ack                           | <u>N</u> ext >                         | Cancel             |

Please read and accept the End User License Agreement to install the plugin.

Click "Next >" to continue and install the plugin files.

| Թ Alphatronics Plugin Installer                   | —              | C | ×      |
|---------------------------------------------------|----------------|---|--------|
| Installing Alphatronics Plugin Installer          |                |   | 5      |
| Alphatronics Plugin Installer is being installed. |                |   |        |
| Please wait                                       |                |   |        |
| < <u>B</u> ack                                    | <u>N</u> ext > |   | Cancel |

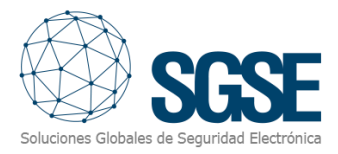

#### If Windows User Account Control is enabled, allow the installer to proceed with the installation.

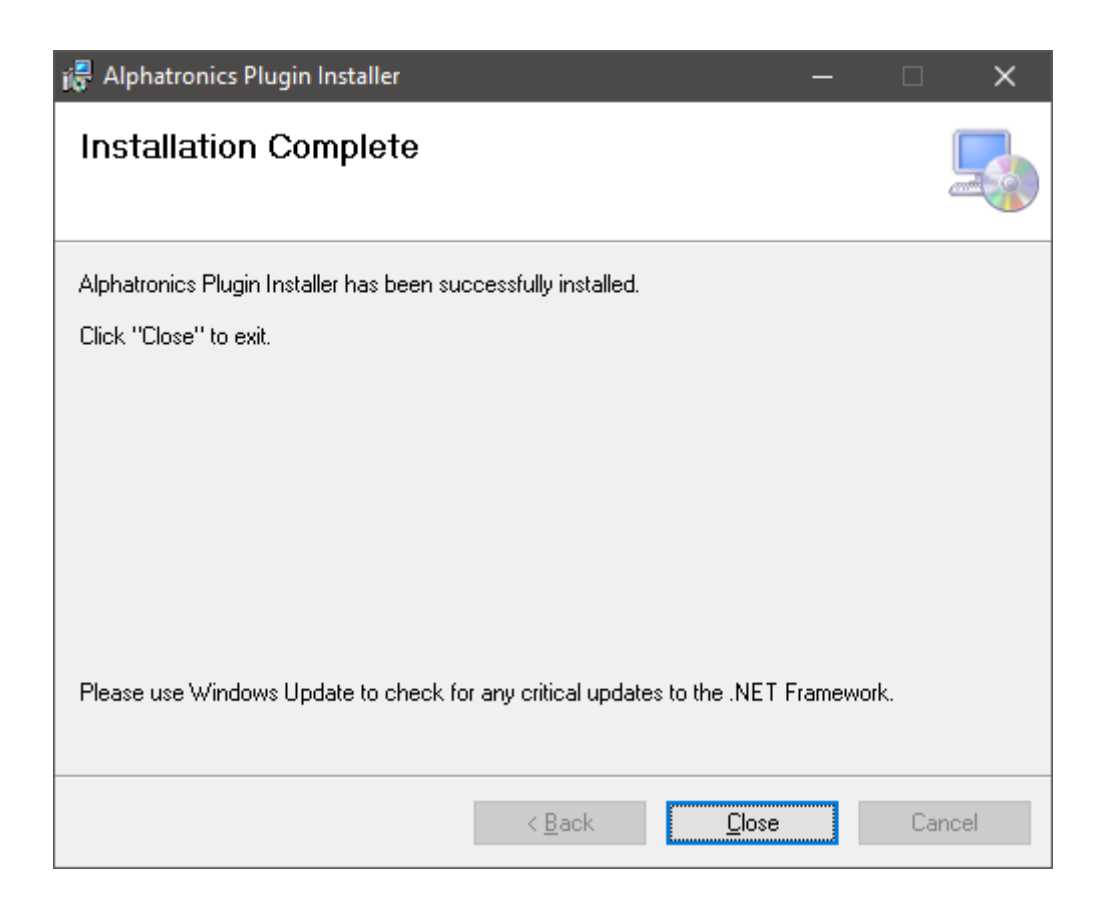

Once the process is finished, you can press "Close". The plugin is already installed.

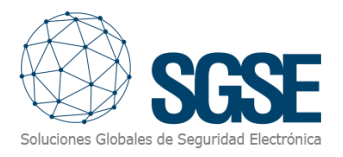

# 5. Licensing

The plugin will appear in the bottom tree of the Milestone XProtect Management Client browser, under the root node "MIP Plug-ins" with the name "Alphatronics Plugin".

| 8 9 3 🗢 🛱                                                                                                    |                                                                                                    |
|----------------------------------------------------------------------------------------------------|----------------------------------------------------------------------------------------------------|
| Site Navigation 🗸 👎 🗙                                                                                               |                                                                                                    |
| DESKTOP-RJESGGA - (23.3a)     Desktop-RJESGGA - (23.3a)     Desktop-RJESGGA - (23.3a)     Desktop-RJESGGA - (23.3a) | milestone   XProtect*                                                                                                    |
| Servers                                                                                                    | Alphatronics Plugin                                                                                                    |
|                                                                                                    |                                                                                                    |
| e de security                                                                                                    |                                                                                                    |
| System Dashboard                                                                                                    | License information                                                                                                    |
| Wetadata Use     Access Control                                                                                     |                                                                                                    |
| ⊕-2] Incidents<br>⊕-E_ Transact                                                                                     | Valid Days: 1000<br>Created date time: 7/30/2024 6:19:06 PM                                                                                                    |
| 🕀 🤵 Alarms<br>🖨 🙀 MIP Plug-ins                                                                                      | Soluciones Globales de Securidad Electrónica                                                                                                    |
| Alphatronics Plugin     Monitor Alphatronics                                                                        | Integrate your Alphatronics devices into Milestone XProtect, so that you can monitor the status of the device digital inputs in a Smart Client map, and you can |
| _                                                                                                    | receive events whenever any input changes status or the connection with the device is tost.                                                                     |
|                                                                                                    |                                                                                                    |
|                                                                                                    |                                                                                                    |
|                                                                                                    |                                                                                                    |
|                                                                                                    |                                                                                                    |
|                                                                                                    |                                                                                                    |
|                                                                                                    |                                                                                                    |
|                                                                                                    |                                                                                                    |
|                                                                                                    |                                                                                                    |
|                                                                                                    |                                                                                                    |
|                                                                                                    |                                                                                                    |
|                                                                                                    |                                                                                                    |
|                                                                                                    | Select License File                                                                                                    |

In order to add Alphatronics devices you must have an active license, which will be generated exclusively for installation by the SGSE installer. To obtain the license file, you must provide the corresponding UID. This UID is a unique identifier that the license is associated with.

On the screen of the Alphatronics Monitor node when the plugin is not licensed, the corresponding UID will appear at the bottom.

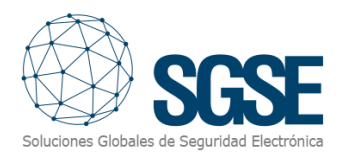

| DESKTOP-RJESGGA - (23.3a)     DESKTOP-RJESGGA - (23.3a)     DESKTOP-RJESGGA - (23.3a)     DESKTOP-RJESGGA - (23.3a)                                                                                                    | milestone   XProtect*                                                                                                    |
|----------------------------------------------------------------------------------------------------|----------------------------------------------------------------------------------------------------|
| Genvers     Cenvers     Convers     Convers     C | Alphatronics Plugin                                                                                                    |
| B d<br>System Babboard<br>H Server Logs<br>B Wetadata Use<br>IM Access Control<br>C Londents<br>C Londents<br>B J Indents<br>B J Transact<br>B J MIP Plug-ins                                                                                                    | License information                                                                                                    |
| <ul> <li>B Monitor Alpharonics</li> </ul>                                                                                                    | Integrate your Alphatronics devices into Milestons XProtect, so that you can monitor the status of the device digital inputs in a Smart Client map, and you can receive events whenever any input changes status or the connection with the device is lost. |
|                                                                                                    | UID License Please provide the following UID to SGSE in order to have your license generated IH6CIU6-TJM014P-1M24KUG-1YMWHVC Copy to clipboard                                                                                                    |
|                                                                                                    | Select License File                                                                                                    |

Please provide this UID to SGSE for them to generate your license file.

Once you receive the "License.lic" file, click on the 'Select License File' button and choose your license.lic file and refresh the screen using the F5 key (keyboard button).

You will then need to restart the Event Server for the changes to take effect and you can use the plugin.

If you are only going to use the plugin in the Smart Client interface, and you do not have the XProtect<sup>®</sup> Management Client on that machine, to obtain the UID on a machine where the configuration application is not located it will be necessary to use the "UID Generator" tool from SGSE. Check with SGSE for such a tool.

After entering the license, the license request will disappear and in the License Information box (to the right of the SGSE logo) the license data will appear.

| à , Servers<br>a                                                                                                    | Alphatronics Plugin                                                                                                    |
|----------------------------------------------------------------------------------------------------|----------------------------------------------------------------------------------------------------|
| Borne Tarles and Events     Bornet Security     Security     Sever Logs     Soft Mexason Dashboard     Bornet Logs     Meddata Use     Bornet Securits     EL Transact     Soft Marma     Multi Playsins | License information           Advated Key: True           Temporal Key: False           Soluciones Globales de Seguridad Electrónica                                                                                                    |
| E Moharcence Hugan                                                                                                    | Integrate your Alphatronics devices into Milestone XProtect, so that you can monitor the status of the device digital inputs in a Smart Client map, and you can receive events whenever any input changes status or the connection with the device is lost. |

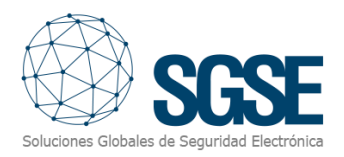

# 6. Configuration

The plugin is designed to simplify the setup process as much as possible, making getting up and running as simple as possible.

The connection is actively established by the plugin with the Alphatronics panel using the compatibility UNii protocol, so you will need to provide the IP, port and password, on which the panel serves incoming connections.

#### Registration of a Alphatronics device

When you click on the main group Alphatronics devices, a menu of actions appears, among which we have the option "Add new"

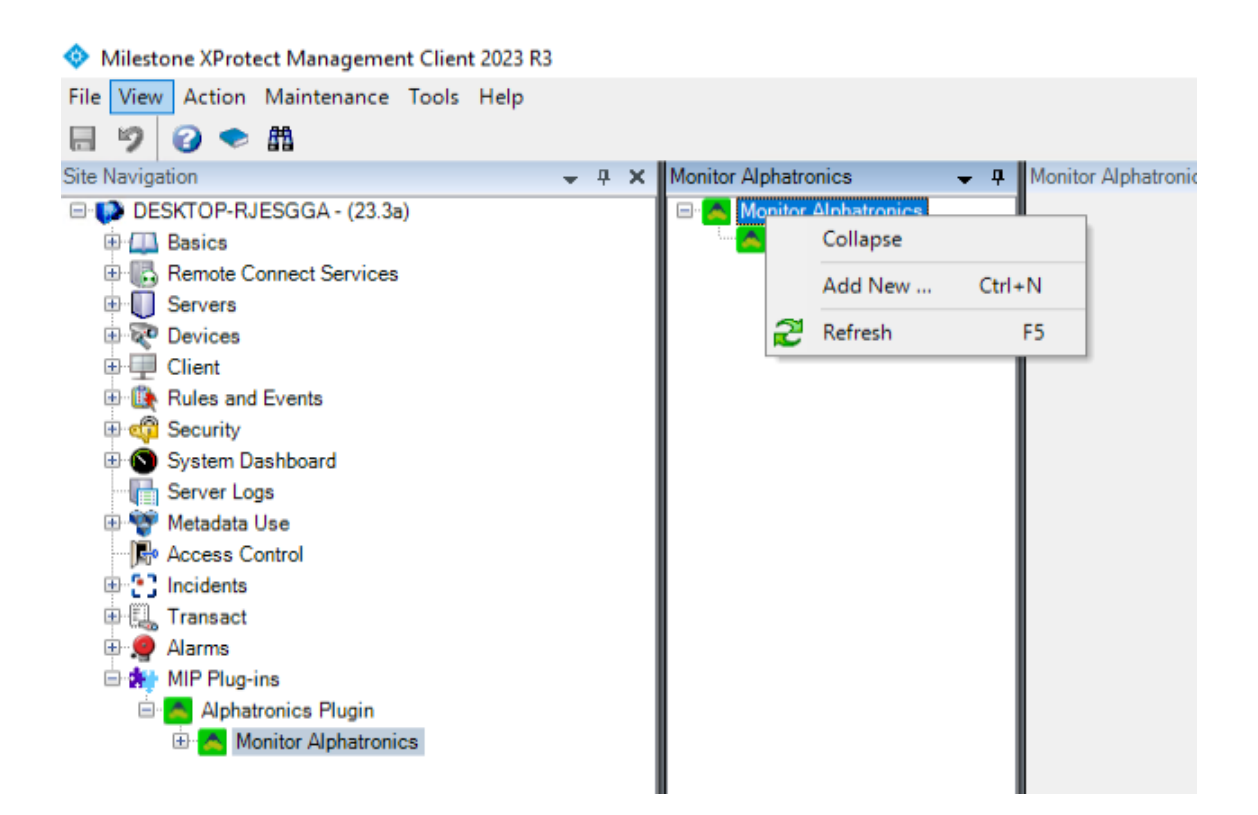

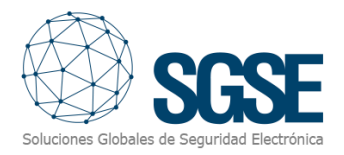

When you add a new device, it simply asks you for the name of the device, then it will appear under this node and by clicking on it you can access the main configuration screen of the device.

| 🚸 Milestone XProtect Management Client 2023 R3 |                          |                   |                 |
|------------------------------------------------|--------------------------|-------------------|-----------------|
| File View Action Maintenance Tools Help        |                          |                   |                 |
| ⊟ 🦻 😧 🗢 🛱                                      |                          |                   |                 |
| Site Navigation - 7 ×                          | Monitor Alphatronics 🚽 👎 | Monitor Alphatron | ics Information |
| 🖃 🚺 DESKTOP-RJESGGA - (23.3a)                  | Monitor Alphatronics     |                   |                 |
| 🕀 🛄 Basics                                     | Alpha-Beta               |                   | Name:           |
| Remote Connect Services                        |                          | Enabled           | Alpha-Beta      |
| Servers                                        |                          |                   | Apria-Deta      |
| 🗈 🧟 Devices                                    |                          | - Panal conf      | in untion       |
| ⊕ 🖳 Client                                     |                          | Farlei Cori       | iguration       |
| Rules and Events                               |                          |                   |                 |
| ⊕ 🐗 Security                                   |                          | IP:               | 192.168.2.207   |
| System Dashboard                               |                          | Port              | 6502            |
| Server Logs                                    |                          | r on.             | 0002            |
| 🕀 🅎 Metadata Use                               |                          | Key:              | *****           |
| Access Control                                 |                          |                   |                 |
| Incidents                                      |                          |                   |                 |
| I Transact                                     |                          |                   |                 |
| 🕀 🤵 Alarms                                     |                          |                   |                 |
| MIP Plug-ins                                   |                          |                   |                 |
| Alphatronics Plugin                            |                          |                   |                 |
| Monitor Alphatronics                           |                          |                   |                 |
|                                                |                          |                   |                 |
|                                                |                          |                   |                 |
|                                                |                          |                   |                 |

On this screen we must indicate the Port, IP, and the pass key for the admin user.

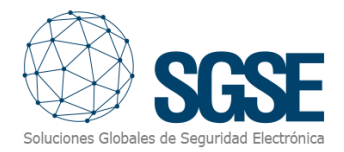

If it is successful, the available records that correspond to each subtype of device connected to the panel will be retrieved.

If we want the plugin not to collect information from the panel, we can uncheck the "Enabled" box.

Once the names and/or descriptions of the elements have been they will appear grouped by types (inputs, outputs, ...) under the browser's "MIP Plug-ins" sub-node

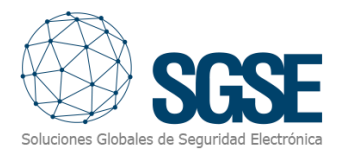

#### Configuration of the elements:

If the connection has been successful, we can continue with our configuration. You will see that a tree has been created with the groups of elements obtained when the plugin connects with the system.

| Milestone XProtect Management Client 2023 R3                                                                                                    |                                                                |                                                                                                    |  |
|----------------------------------------------------------------------------------------------------|----------------------------------------------------------------|----------------------------------------------------------------------------------------------------|--|
| File View Action Maintenance Tools Help                                                                                                    |                                                                |                                                                                                    |  |
| 🗏 🦻 📀 🌨 🏥                                                                                                    |                                                                |                                                                                                    |  |
| Site Navigation 🚽 🕂 🗙                                                                                                    | Monitor Alphatronics 🚽 🕂                                       | Monitor Alphatronics Information                                                                                                    |  |
| ite Navigation       4 ×         DESKTOP-RJESGGA - (23.3a)       Basics         Basics       Exercise         Devices       Exercise         Client       Exercise         Rules and Events       Security         System Dashboard       Server Logs         Metadata Use       Access Control         Transact       Transact | Monitor Alphatronics - 4<br>Monitor Alphatronics<br>Alpha-Beta | Monitor Alphatronics Information          Name:         Image: Panel configuration         IP:       192.168.2.207         Port:       6502         Key:       ****** |  |
| MIP Plug-ins<br>Alphatronics Plugin<br>Minitor Alphatronics<br>Sections<br>Outputs                                                                                                    |                                                                |                                                                                                    |  |

By clicking on each of the groups that contain the elements, they will be displayed similarly in a new tree. When we click on the chosen element, a form will be displayed with the available options.

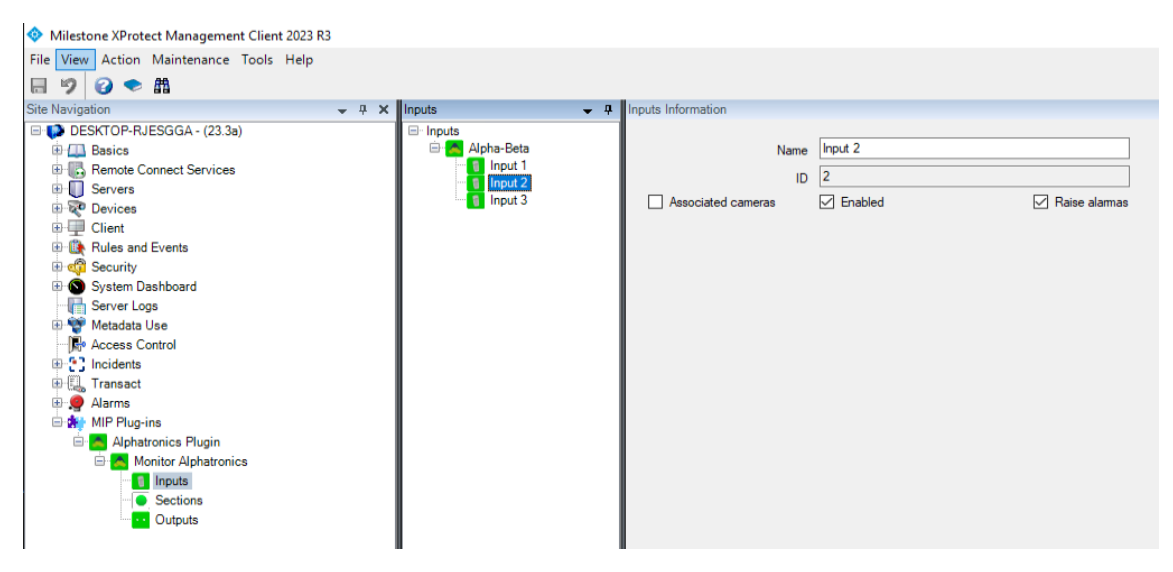

The different groupings have the option to change their names, enabling management and/or alarm triggering. This last functionality allows that when an event occurs related to the element

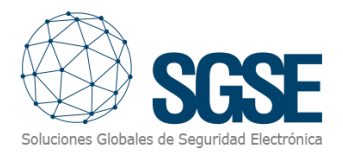

element being configured, an alarm will be triggered in Milestone without the need for configuration in the alarm parameterization panel.

See the section on alarm management.

Finally, the inputs have a new management parameter that allows one or more cameras to be associated in the event of an alarm, one or more cameras existing in XProtect. In a simple way and through the menu you can navigate and select the desired camera(s). You also have the ability to enable or disable this feature using the Associate Cameras tab.

| Milestone XProtect Management Client 2023 R3                                                                                                    |                          |               | - 0 | 6 2 |
|----------------------------------------------------------------------------------------------------|--------------------------|---------------|-----|-----|
| File View Action Maintenance Tools Help                                                                                                    |                          |               |     |     |
|                                                                                                    |                          |               |     |     |
|                                                                                                    |                          |               |     |     |
| DEEXTOR B (EPOCA (22.24)                                                                                                    | Se inges internation     |               |     |     |
| Construction     Construction     Construction | Hanne Pepel 1    Pepel 1 |               |     |     |
| Server Logs                                                                                                    | Grupos                   | Seleccionado  |     |     |
| Constant Like     Constant Like     Constant Like     Constant Like     Constant Like     Constant Like     Constant Like     Constant Like     Constant Like     Constant Like     Constant Like     Constant     Constant     Constant                                                                                                    | a € DEEXTON-RUESOGA      | Aat<br>Rennee |     |     |

Additionally, on this screen, we can also modify the alias, as well as if we want the specific events and alarms of the device connected to the panel to be notified. In addition, the cameras associated with notifications can be added to facilitate the management of incidents.

#### Alarms in Milestone

Once the installation is complete, the configurator will be able to see additional events in the XProtect Management Client. It is a list of events from Alphatronics panels that are read by the plugin and sent to XProtect. Alarms associated with these events can be configured. Clic Alarms

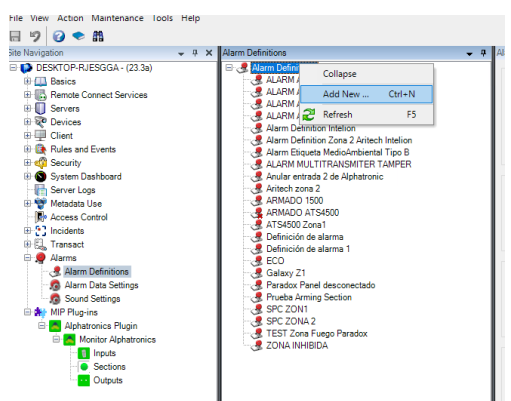

> Alarm Definitions right clic and Add new

Fill in name and instructions

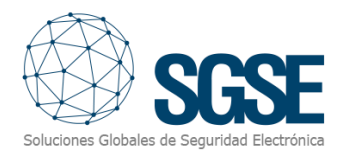

| Alam definition |                  |  |
|-----------------|------------------|--|
| Enable:         |                  |  |
| Name:           | Alarm Definition |  |
| Instructions:   |                  |  |
|                 |                  |  |

#### After go to the Trigger Event in the section Trigger and Select Alphatronics Plugin Events.

| Trigger           |                                 |
|-------------------|---------------------------------|
| Triggering event: |                                 |
|                   | Access Control Event Categories |
|                   | Alphatronics Plugin Events      |
|                   | Analytics Events                |
| Sources:          | Device Events                   |
|                   | External Events                 |
| Activation period | Hardware Events                 |
| / davadori pened  | LPR server                      |
| Time profile:     | Match lists                     |
| Inne prone.       | Recording Server Events         |
| 05.11             | System Events                   |
| U Event based:    | System Monitor Events           |
|                   | Transaction events              |

Under the trigger event, select one of the event options, e.g. Panel disconnected.

| Trigger                                                  |                                                                      |
|----------------------------------------------------------|----------------------------------------------------------------------|
| Triggering event:                                        | Alphatronics Plugin Events                                           |
|                                                          | Panel disconnected                                                   |
| Sources:                                                 | Alaming<br>Aming section                                             |
| Activation period                                        | Bypassed input<br>Clear alarms commanded                             |
| Time profile:                                            | Disabled<br>Disaming section<br>Enabled                              |
| O Event based:                                           | Intrussion detected<br>Masking                                       |
|                                                          | Panel connected<br>Panel disconnected                                |
| Мар                                                      | Reset failed due to zones alarming<br>Beset failed or not authorized |
| <ol> <li>An alarm only appears on the smart n</li> </ol> | Reset successfully<br>map if at least Tamper                         |
| - ///                                                    | Zone bypassed                                                        |
| Alarm manager view:                                      | Smart man                                                            |

Now select the source of the event by clicking on the Select button and a new menu will appear. Find the source and choose it.

| Select Sources           | ×             |
|--------------------------|---------------|
| Groups Servers           | Selected:     |
| All Monitor Alphatronics | Add<br>Remove |
|                          | OK Cancel     |

Fill in the rest of the sections as needed.

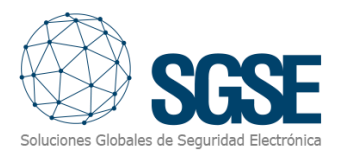

#### **Rules in XProtect**

By using rules, you can trigger actions based on events, including actions related to Alphatronics and other systems.

Additionally, the configurator can create actions on the panel:

| lavegación del sitio                                                                                                    | • # X | Reglas 🗸 🕂                                                                                                    | Info | rmación de regla                                                                                                    |          |                                                                                                |                   |             |          |          |
|----------------------------------------------------------------------------------------------------|-------|----------------------------------------------------------------------------------------------------|------|----------------------------------------------------------------------------------------------------|----------|------------------------------------------------------------------------------------------------|-------------------|-------------|----------|----------|
| 🗆 🚺 SAT18 - (23.3a)                                                                                                    |       |                                                                                                    |      | Gestionar regla                                                                                                    |          |                                                                                                |                   |             |          | $\times$ |
| Image: Services as a consistence         Image: Services as consistence         Image: Services as consistence         Image: Services and Services         Image: Services and Services         Image: Services         Image: Services |       | <ul> <li>Benefit Goto Preset Neter PT2 in doe<br/>Orden Preset Neter PT2 in doe<br/>Orden Preset Neter<br/>Orden Preset Neter<br/>Orden Preset Neter<br/>Orden Record on Molon Rule<br/>Orden Record on Molon Rule<br/>Orden Root And Record Rule<br/>Orden Root And Record Rule<br/>Orden Root And Record Rule<br/>Prestocolo de evecuención</li> </ul> |      | Uestionar regia<br>Nontre:<br>Descripción<br>Active:<br>Seleccionar el tipo<br>(e) (Entratar una el<br>O Realizar una el<br>O Realizar una acol<br>de dispositive | Nueva re | ngla 001<br>Pas<br>a desea crear<br>unabi<br>unabi<br>dere y de te terro<br>de grabación / sea | o 1 tipo de regla |             |          |          |
|                                                                                                    |       |                                                                                                    |      | Ayuda                                                                                                    |          | Cancelar                                                                                       | < Anterior        | Siguiente > | Finaliza | sr       |

And/or associate the events of the panel to specific rules:

Rules and Events > Rules > Add Rule (right clic over Rules) > event

| Site Navigation               | 🗕 🕂 🛧 | Rules 👻 👎                                              | Ru  | le Information        |                                                                                  |                              |                                                     |      |
|-------------------------------|-------|--------------------------------------------------------|-----|-----------------------|----------------------------------------------------------------------------------|------------------------------|-----------------------------------------------------|------|
| 🖃 📢 DESKTOP-RJESGGA - (23.3a) |       | □ 🗄 Rules                                              |     |                       |                                                                                  |                              |                                                     |      |
| Basics                        |       | Default Goto Preset when PTZ is done Rule              | N   | lame:                 |                                                                                  |                              |                                                     |      |
| Remote Connect Services       |       | Default Play Audio on Request Rule                     |     |                       |                                                                                  |                              |                                                     |      |
| Servers                       |       | Default Record on Bookmark Rule                        |     |                       |                                                                                  |                              |                                                     |      |
| 🗄 🔯 Devices                   |       | Default Record on Motion Rule                          | ľ   | Jeschpilon.           |                                                                                  |                              |                                                     |      |
|                               |       | Default Start Audio Feed Rule                          |     |                       |                                                                                  |                              |                                                     |      |
| Rules and Events              |       | Default Start Feed Rule                                |     |                       |                                                                                  |                              |                                                     |      |
| Rules                         |       | Default Start Metadata Feed Rule                       |     |                       |                                                                                  |                              |                                                     |      |
| - 💮 Time Profiles             |       | Lost connection Alphatronics                           |     | -                     |                                                                                  |                              |                                                     | _    |
| Notification Profiles         |       | Nueva regla 001                                        |     | Manage Rule           |                                                                                  |                              | - 🗆                                                 | ×    |
| 🛛 💎 User-defined Events       |       | Regla armar seccion                                    | L d |                       |                                                                                  |                              |                                                     |      |
| Analytics Events              |       | Regla de prueba alphatronic Bypassed input 2 evento te |     | Name:                 | New Rule 001                                                                     |                              |                                                     |      |
| Generic Events                |       | Regla Etiqueta Medio Ambiental Tipo B                  | D   |                       |                                                                                  |                              |                                                     |      |
| 🖧 Webhooks                    |       | IEST ARI                                               |     | Description:          |                                                                                  |                              |                                                     |      |
| 🗉 🧐 Security                  |       |                                                        | 11  | Active:               |                                                                                  |                              |                                                     |      |
| 🗄 🙆 System Dashboard          |       |                                                        | LU  |                       |                                                                                  | Select an Event              |                                                     | ×    |
| Server Logs                   |       |                                                        | LU  | Select the rule type  | you want to create                                                               |                              |                                                     |      |
| 🗄 🅎 Metadata Use              |       |                                                        | LU  | Perform an actio      | n on cevents                                                                     | E Y Events                   |                                                     | ^    |
| - R Access Control            |       |                                                        | LU  | Perform an actio      | n in a time interva                                                              | Hardware                     |                                                     |      |
| Incidents                     |       |                                                        | LU  | O Perform an actio    | n on a <recurring< td=""><td>External Events</td><th></th><td></td></recurring<> | External Events              |                                                     |      |
| E Transact                    |       |                                                        | LU  | -                     |                                                                                  | Recording Servers            |                                                     |      |
| 🗄 🤵 Alarms                    |       |                                                        | 11  |                       |                                                                                  | 🐵 🔻 System Monitor           |                                                     |      |
| 🗄 👬 MIP Plug-ins              |       |                                                        | 11  |                       |                                                                                  | 🗉 薞 Other                    |                                                     |      |
| 🗄 🔼 Alphatronics Plugin       |       |                                                        | 11  |                       |                                                                                  | 🕀 🚮 LPR                      |                                                     |      |
| Monitor Alphatronics          |       |                                                        | LU  |                       |                                                                                  | E S Alphatronics Plugin      |                                                     |      |
| Inputs                        |       |                                                        | 11  |                       |                                                                                  | Alphatronics Plugin Events   | lunin Europe)                                       |      |
| Sections                      |       |                                                        | 11  |                       |                                                                                  | Arming (Alphationics Pi      | nigin Evenis)<br>nice Plugin Evente)                |      |
| Outputs                       |       |                                                        | 11  | Edit the rule descrip | tion (click an und                                                               | Bypassed input (Alphatron    | nics Plugin Events)                                 |      |
| _                             |       |                                                        | 11  | Perform an action or  | event                                                                            | Clear alarms commanded       | (Alphatronics Plugin Eve                            | ents |
|                               |       |                                                        | 11  | from devices/n        | ecording server.                                                                 | 😽 Disabled (Alphatronics Pl  | lugin Events)                                       |      |
|                               |       |                                                        | 11  |                       |                                                                                  | 😽 Disarming section (Alpha   | tronics Plugin Events)                              |      |
|                               |       |                                                        | 11  |                       |                                                                                  | 🝸 Enabled (Alphatronics Plu  | ugin Events)                                        |      |
|                               |       |                                                        | 11  |                       |                                                                                  | Intrussion detected (Alpha   | atronics Plugin Events)                             |      |
|                               |       |                                                        | 11  |                       |                                                                                  | Masking (Alphatronics Plu    | ugin Events)                                        |      |
|                               |       |                                                        | 11  |                       |                                                                                  | Panel connected (Alphatro    | onics Plugin Events)                                |      |
|                               |       |                                                        | 11  |                       |                                                                                  | Beset failed due to zones    | atronics Flugin Events)<br>alarming (Alphatronics P | lugi |
|                               |       |                                                        | 11  |                       |                                                                                  | Reset failed or not authori  | ized (Alphatronics Plugin                           | Ev   |
|                               |       |                                                        | 11  | Usla                  | -                                                                                | Reset successfully (Alpha    | atronics Plugin Events)                             |      |
|                               |       |                                                        |     | neip                  | C                                                                                | 🕂 😽 Tamper (Alphatronics Plu | gin Events)                                         |      |
|                               |       | 1                                                      |     |                       |                                                                                  | Zone bypassed (Alphatron     | nics Plugin Events)                                 |      |
|                               |       |                                                        |     |                       |                                                                                  | Zone unbypassed (Alphat      | tronics Plugin Events)                              | ~    |
|                               |       |                                                        |     |                       |                                                                                  | <                            |                                                     | >    |
|                               |       |                                                        |     |                       |                                                                                  |                              | OK Canc                                             | el   |
|                               |       | 1                                                      |     |                       |                                                                                  |                              | Curio                                               |      |

Select the event and then the source of the event activation (arm section - Section 2).

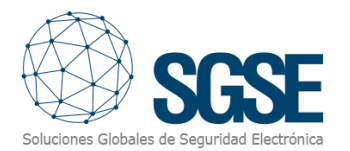

| Manage Rule                                                            |                                                                                 | - 🗆 ×                                                                                |           |
|------------------------------------------------------------------------|---------------------------------------------------------------------------------|--------------------------------------------------------------------------------------|-----------|
| Name:                                                                  | New Rule 001                                                                    |                                                                                      |           |
| Description:                                                           |                                                                                 |                                                                                      |           |
| Active:                                                                |                                                                                 |                                                                                      |           |
| Select the rule type  Perform an actio Reform an actio Reform an actio | Step 1: Type of r<br>you want to create                                         | Select Sources Sources:                                                              | Selected: |
| (C) Perform an action on a crecurring time>                            |                                                                                 | <ul> <li>All Sections on Alpha-Beta</li> <li>Section 1</li> <li>Section 2</li> </ul> | Add >     |
| Perform an action or<br>from devices/r                                 | - Aming anction //Abstronce Pusin Events)<br>occording server/management server |                                                                                      |           |
| Help                                                                   | Cancel < Bac                                                                    |                                                                                      | OK Cancel |

Click next and you are at step 2 choose your best option.

| Manage Rule                                                                                                    |                                                                                   | - | - |        | × |  |  |  |
|----------------------------------------------------------------------------------------------------|-----------------------------------------------------------------------------------|---|---|--------|---|--|--|--|
| Name:                                                                                                    | New Rule 001                                                                      |   |   |        |   |  |  |  |
| Description:                                                                                                    | escription:                                                                       |   |   |        |   |  |  |  |
| Active:                                                                                                    | Active:                                                                           |   |   |        |   |  |  |  |
|                                                                                                    | Step 2: Conditions                                                                |   |   |        |   |  |  |  |
| Outside selected time in <ime profile="">     Within the time period <start time=""> to <end time="">     Day of veck is <day>     While tailover is active     While failover is inactive     Event is from <window></window></day></end></start></ime> |                                                                                   |   |   |        |   |  |  |  |
| Edit the rule descrip                                                                                                    | ion (click an underlined item)                                                    |   |   |        |   |  |  |  |
| Edit the rule description (click an underlined item) Perform an action of <u>Aming section (Alphatronics Plugin Events)</u> from <u>Section 2</u>                                                                                                    |                                                                                   |   |   |        |   |  |  |  |
| Help                                                                                                    | Cancel <back next<="" td=""><td>&gt;</td><td></td><td>Finish</td><td></td></back> | > |   | Finish |   |  |  |  |

and click next again and you are in the step 3: Actions

| Manage Rule                                                                                                    |  |        |                 |   | -      | _ |        | × |
|----------------------------------------------------------------------------------------------------|--|--------|-----------------|---|--------|---|--------|---|
| Name: New Rule 001                                                                                                    |  |        |                 |   |        |   |        |   |
| Active:                                                                                                    |  |        |                 |   |        |   |        |   |
|                                                                                                    |  | :      | Step 3: Actions |   |        |   |        |   |
| Send even information to<br>Send even information to<br>Webhook:<br>Morgas<br>Montor Alphatronicas<br>Montor Alphatronicas<br>Montor Alphatronicas<br>Montor Alphatronicas<br>On<br>Monitor Alphatronicas<br>On<br>Monitor Alphatronicas<br>On<br>Monitor Alphatronicas<br>On<br>Monitor Alphatronicas<br>On<br>Monitor Alphatronicas<br>On<br>Monitor Alphatronicas<br>On<br>Monitor Alphatronicas<br>Monitor Alphatronicas<br>Monitor Alphatronicas<br>Verture<br>Media<br>Monitor Alphatronicas<br>Verture<br>Monitor Alphatronicas<br>Verture<br>Monitor Alphatronicas<br>Verture<br>Monitor Alphatronicas<br>Verture<br>Media<br>Monitor Alphatronicas<br>Verture<br>Media<br>Monitor Alphatronicas<br>Verture<br>Media<br>Monitor Alphatronicas<br>Verture<br>Verture<br>Media<br>Monitor Alphatronicas<br>Verture<br><br>Media<br>Media<br>Verture<br><br>Monitor Alphatronicas<br>Verture<br>Media<br><br>Monitor Alphatronicas<br>Verture<br><br><br><br><br><br><br><br><br><br><br> |  |        |                 |   |        |   |        |   |
| Get Status «Monitor Alphatronics»     V  Edit the rule description (click an underlined item)  Perform an action of Atimica action (Alphatronics Pluain Events)  from Section 2  Bypass «Monitor Alphatronics»                                                                                                    |  |        |                 |   |        |   |        |   |
| Help                                                                                                    |  | Cancel | < Back          | N | lext > |   | Finish |   |

Choose an action (Bypass) and click < <u>Monitor Alphatronics</u> to choose the elements involved in the action.

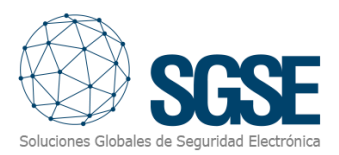

| ianie.                                                                                                    | New Rule 001                                                                                                    |                                                                                                    |      |        |          |   |
|----------------------------------------------------------------------------------------------------|----------------------------------------------------------------------------------------------------|----------------------------------------------------------------------------------------------------|------|--------|----------|---|
| lescription:<br>ctive:                                                                                                    |                                                                                                    | Select Targets                                                                                                    |      |        |          | × |
| Select actions Select actions Select actions Select actions Unbypess Unbypess Unbypess Unbypess Off <monito <a="" <mo="" <monito="" acti="" an="" bisarre="" bypass="" de="" edit="" from="" href="Monito" off="" on="" perform="" rule="" secien="" status="" the="">Monito Monito Off </monito> | to perform<br>information to <\/vebhc<br>onter Alphatronics><br>or Alphatronics><br>or Alphatronics><br>r Alphatronics><br>r Alphatronics><br>s Ghonitor Alphatronics><br>s Ghonitor Alphatronics><br>scription (click an und<br>on on Aming section (A<br>Contor Alphatronics><br>scription (click an und<br>on on Aming section (A | Targets:<br>Targets<br>Targets<br>All kopds<br>Constraints<br>Targets<br>All kopds<br>Constraints<br>Margets<br>Margets | Geta | Add F. | Selected |   |
|                                                                                                    |                                                                                                    |                                                                                                    |      |        |          |   |

Do not forget to fill in the name of the rule and save.

#### User roles

In installations where we want to impose restrictions on actions across different devices based on the user's role, this integration makes it possible to do so depending on the roles of different users.

It's very easy to configure: simply go to the security section, select a role, and at the bottom of the Roles information block, select the Alphatronics Plugin. Expand the entire tree and choose the element or elements to which you want to apply the properties (e.g., Input 1).

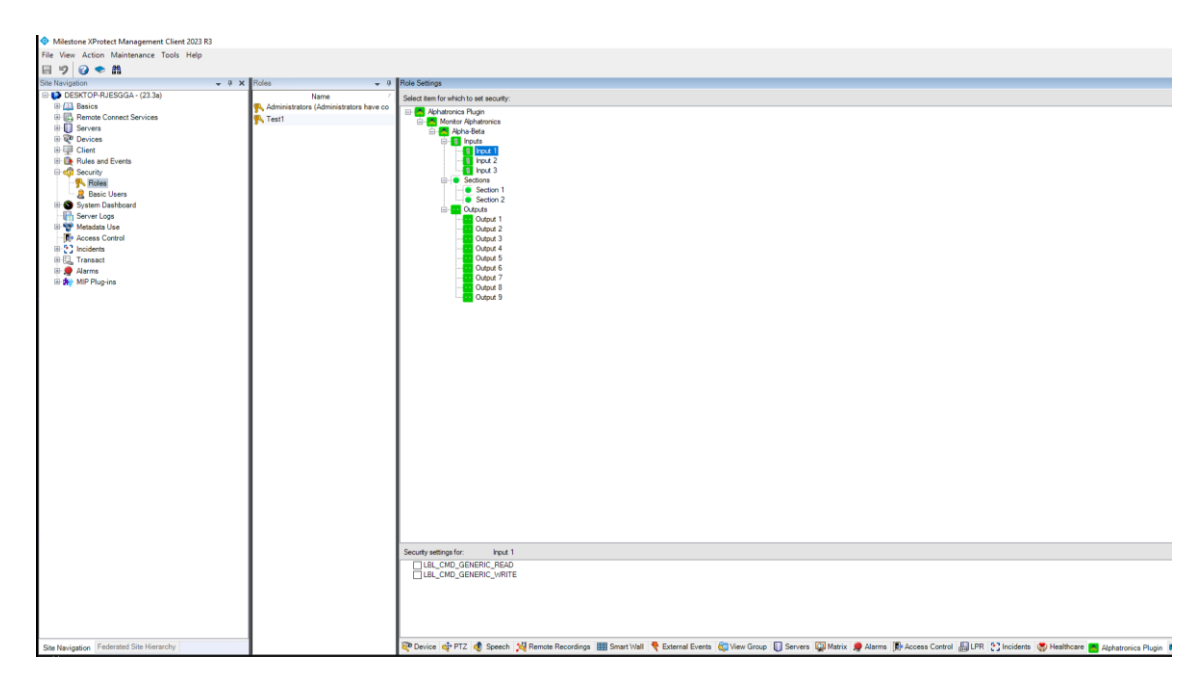

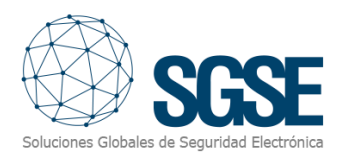

# 7. Operation

#### Milestone Smart Client

The plugin automatically obtains all the elements associated with the dashboards that have been registered to be managed by the integration from the XProtect Management Client.

All the elements collected by the plugin will be available to be dragged onto the map, with the name assigned from the Alphatronics configuration application.

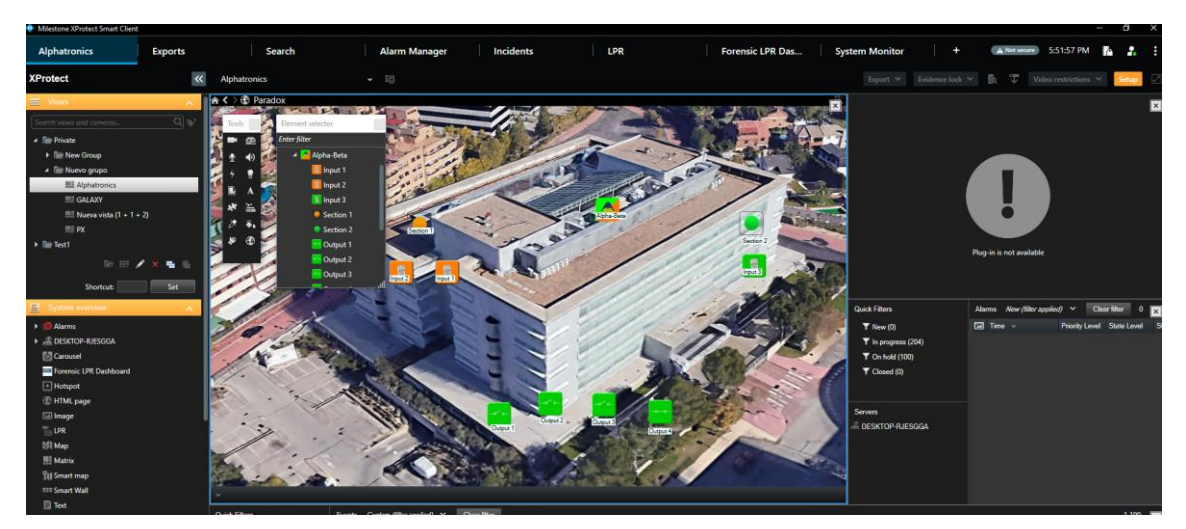

The operator can send commands to the panel, to do so he has to hover over the panel icon and press the right mouse button, so that it appears to him as a context menu from which he can interact with the panel.

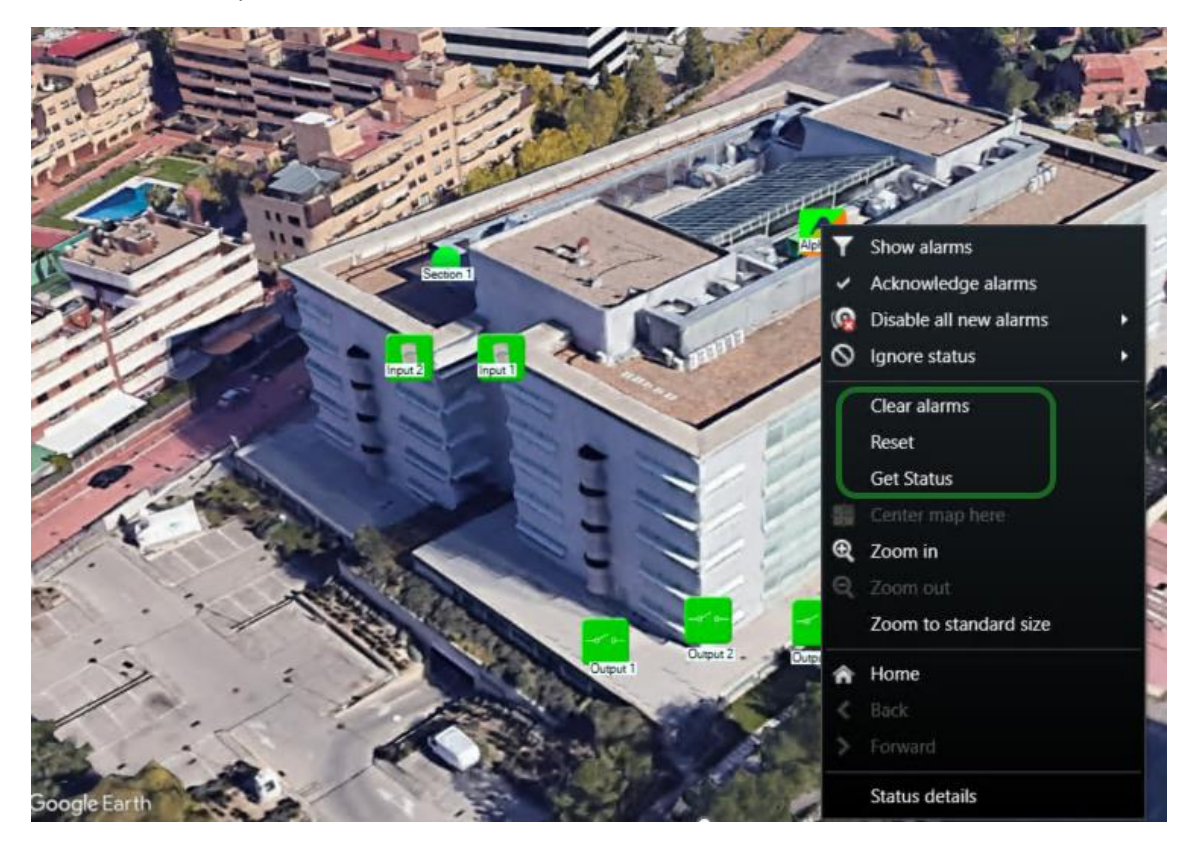

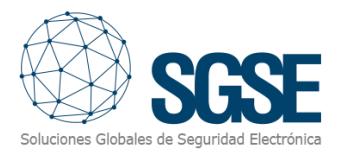

The Panel has the following commands:

- Clear alarms on the panel.
- Reset the panel.
- Get the status of the panel.

#### Status Details

If we hover over an element (panel, input, section, etc.) and right-click on it, a contextual menu will appear where we can select the Status Details function.

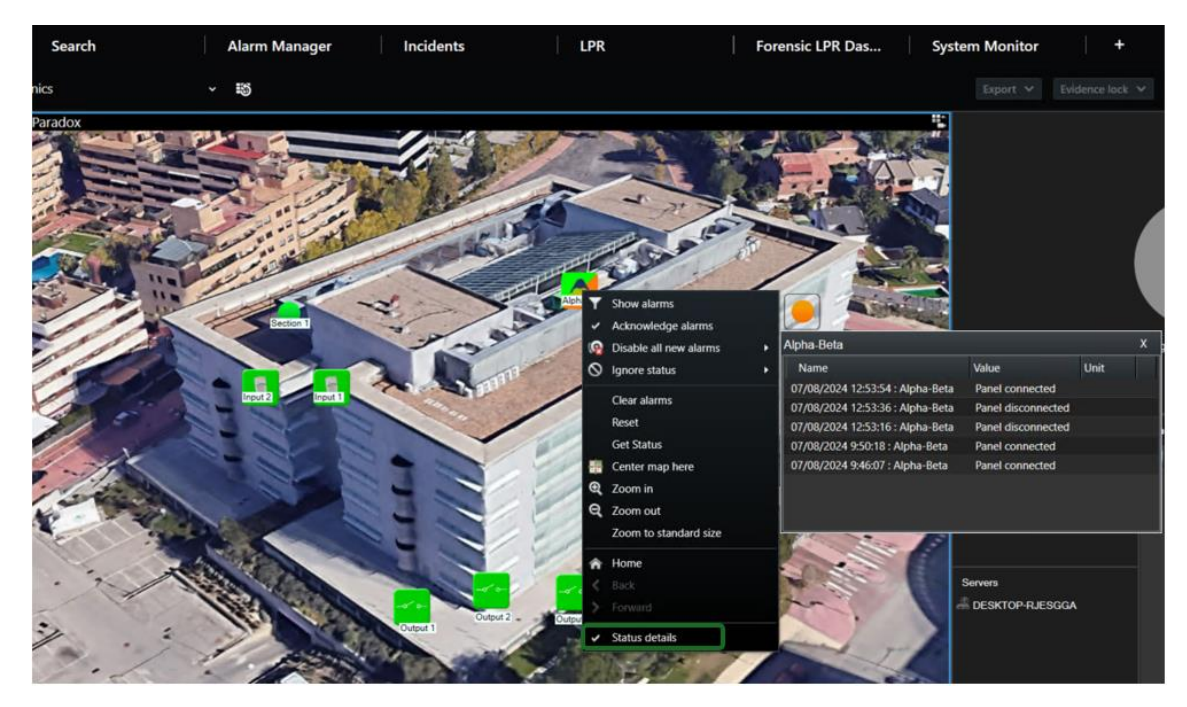

The "*Alphatronics Monitor*" plugin allows you to monitor and interact with dashboards through the standard XProtect<sup>®</sup> Smart Client user interface.

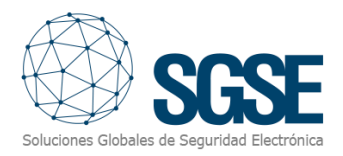

#### Event and alarm viewer

From Milestone's generic alarm and event viewer, alarms and events coming from panels can be viewed and managed.

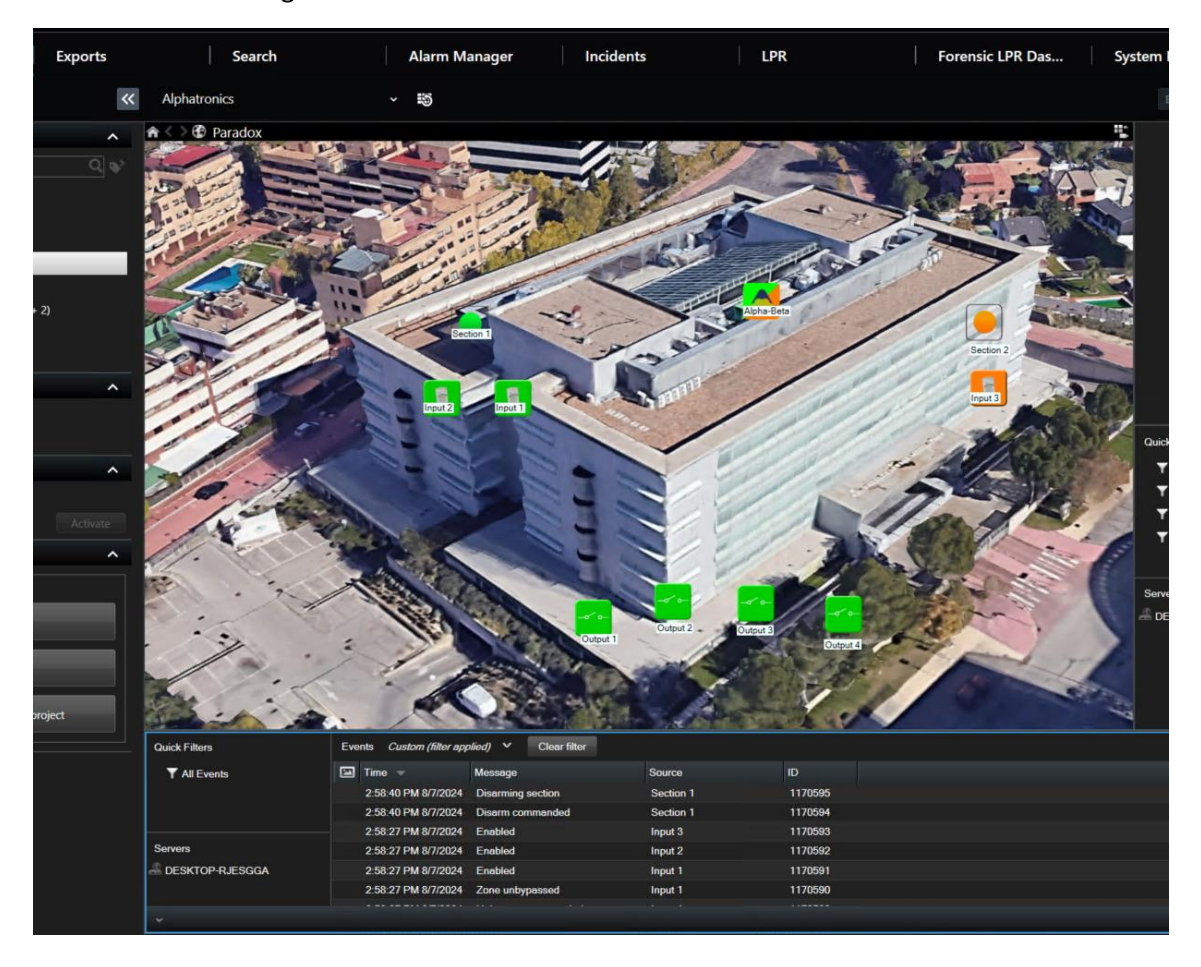

#### Maps

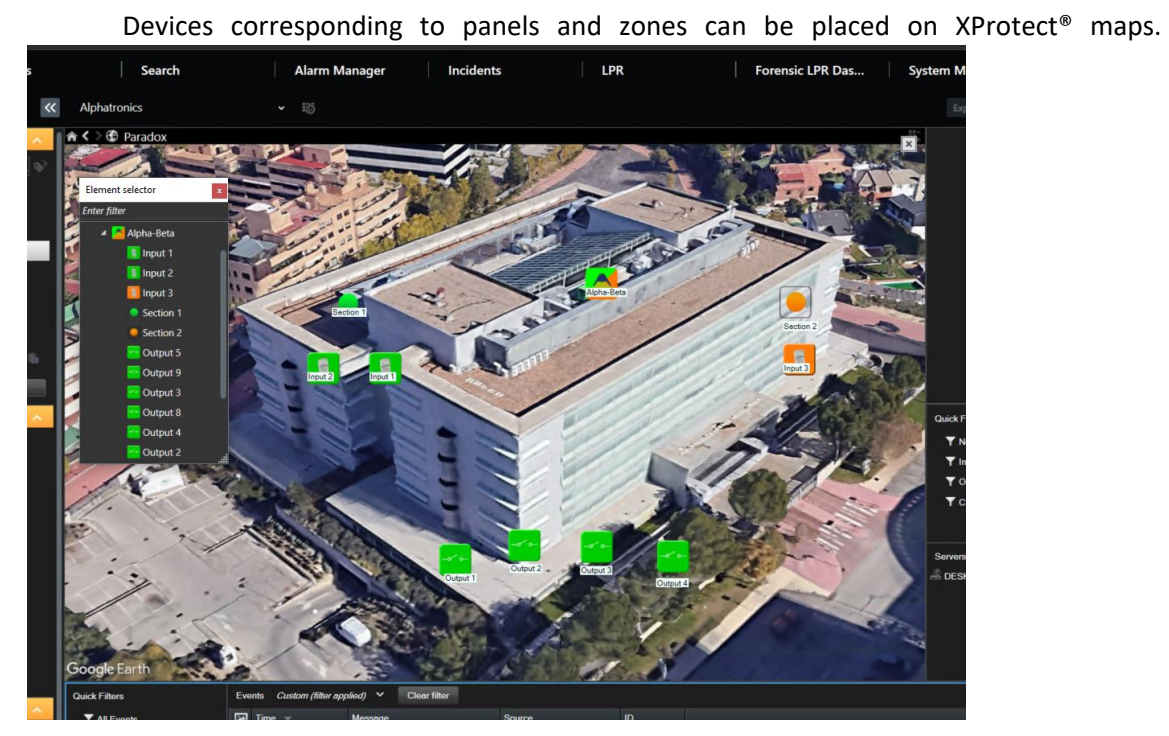

Each item's icon reflects its current state according to the legend below.

| Colour       | lcon | Meaning                                                                                                    |
|--------------|------|----------------------------------------------------------------------------------------------------|
| Green        |      | The panel is idle, but no sections are armed.                                                                                        |
| Orange/Green |      | Panel idle with some sections armed.                                                                                                 |
| Grey         |      | The plugin does not communicate<br>with the dashboard, so it does not<br>know its status, or the panel is disabled<br>in management. |

Table 1. Colour logic that applies to icons associated with panel.

#### 22

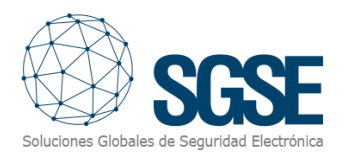

| Colour | lcon | Meaning       |
|--------|------|---------------|
| Green  | -~ ~ | Output is off |
| Green  |      | Output in on  |
| Grey   | ~ ?  | Unknown.      |

Table 2 Colour logic applied to icons associated with alarm relays.

| Colour     | lcon | Meaning                                      |
|------------|------|----------------------------------------------|
| Green      |      | The input is idle, but no sections are armed |
| Red        |      | The input is alarmed.                        |
| Orange     |      | The input is armed.                          |
| Blue       |      | The input is bypassed.                       |
| Dark green |      | The input is open.                           |
| Grey       |      | Unknown.                                     |

Table 3 Colour logic applied to the icons associated with the inputs.

| Colour | lcon | Meaning                         |
|--------|------|---------------------------------|
| Green  |      | Idle: This is normal operation. |
| Orange |      | Armed: The section is armed.    |
| Grey   |      | Unknown.                        |

Table 4 Colour logic applied to icons associated with Sections

\*The same colour logic applies to icons associated with other sensors.

The operator can interact with the item through the context menu (right-mouse button and perform the following specific actions:

a) Clear alarms/Reset/GetStatus Panel

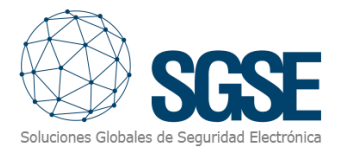

- b) On/Off outputs
- c) Arm/Disarm sections
- d) Bypass/Unbypass inputs

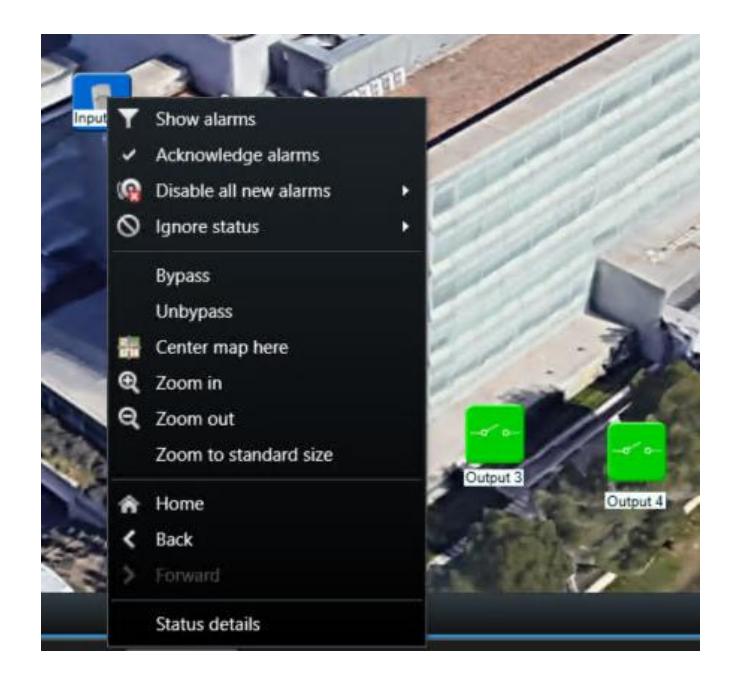

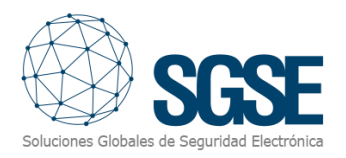

# 8. Troubleshooting

#### Integrated Systems

In case the integration does not work, please confirm that the panel and its firmware version are compatible with the plugin.

The compatibility of the plugin has been tested with a Alphatronics panel whose firmware version UNii protocol 2.16.0. Compatibility is not guaranteed with any previous or later firmware version. While later firmware versions should work correctly, compatibility will be subject to testing specific to each firmware version.

#### **Equipment Needed**

The panel must have an Ethernet connection in order to communicate with the plugin. Check with your Alphatronics panel provider for more information.

#### Other problems:

- The panel does not establish communication.
  - Review the panel connections
  - Reset the panel.
  - Review the configured IP address and connection port.
- The plugin does not allow you to add a device
  - Check that you have an active license on the help screen.
- The map shows black circles with white blades instead of the icons.
  - When the panel is created in Milestone, the items are new to the system, so the icons corresponding to the deleted items must be removed from the drawing and added again.
- The commands don't work.
  - The state of the panel or its elements might prevent certain commands from being executed. Refer to the Milestone MIP log for a possible error code.
- In the event of a communications failure, try restarting the XProtect<sup>®</sup> Event Server.

#### Learn more

To use XProtect smart client help press F1 or <u>Standard tabs - XProtect Smart Client</u> <u>Milestone Documentation 2023 R3 (milestonesys.com)</u>

To use XProtect Management client help press F1 or <u>Management Server Manager (tray</u> <u>icon) - XProtect VMS products | Milestone Documentation 2023 R3 (milestonesys.com)</u> For more information, please visit the plugin's online information or contact SGSE at info@sgse.eu.